## 【エネワンでんき「エコアクションキャンペーン2022」申込手順】

①コーアガスでんき「お客様WEBサイト」のご登録をお願いします。
 ②ご登録完了後、WEBサイト内の「キャンペーンバナー」から専用サイトへ移動し、参加のお申込みをお願いします。
 ※詳細はキャンペーン専用サイトでご確認ください。

## ①コーアガスでんき「お客様WEBサイト」のご登録方法 電気料金明細やご利用状況をご確認いただける、お客様用WEBサイトをぜひご利用ください。 下記URLまたはQRコードより、新規登録のお手続きをしていただきます様お願い申し上げます。

「お客様用WEBサイト」URL:<u>https://www.saisan.net/portal-one/koagas.html</u>

| <b>1</b> 新規登録                                                   | 2 仮登録                                                                                                    | <b>3</b> 仮登録通知                                                                                                    | ● <b>仮登録完了</b>                                                                        |
|-----------------------------------------------------------------|----------------------------------------------------------------------------------------------------|----------------------------------------------------------------------------------------------------|---------------------------------------------------------------------------------------|
| ・・・・・・・・・・・・・・・・・・・・・・・・・・・・・・・・・・・・                            | (いの)     (加速)     (加速) | 【ボータルワン】 仮登録<br>申込受付と手続きのご案 ☆<br>内 変価トレイ<br>● 「ボータルワン」 1013 ☆ …<br>1074ワンン<br>サイサン 太郎 さま<br>この度は、ボータルワンに仮申込いただ<br>さ、誠にありがとうございます。<br>以下のURLを24時間以内にクリックい<br>ただきますと、仮申込が気了となりま<br>す。<br>https://au-syd.appid.cloud.<br>ibm.com/wfm/user/x1/9db16753-<br>b586-4776-829e-bf5d71e8e729/<br>ご登録のメールアドレスへ仮登<br>録申込受付のご案内が届きます。<br>記載の URL をタップします。 | (CODE Series Co.Ltd. All Rights Reserved)<br>仮登録が完了します。<br>ログインをタップし、ご登録情<br>報を入力します。 |
| <b>3</b> 認証 ID 発行                                               | 【ログイン】<br>【PW】②で<br>※本登録<br>6 認証 ID 通知                                                                                                    | ID】メールアドレス<br>で設定したパスワード<br>完了後にも使用します<br>⑦ 認証 ID 入力                                                                                                    | 8 登録完了                                                                                |
| 本登録に必要な認証IDの発行をいた<br>と<br>発行の要な情報を入力してください<br>はま意覚理書り(必須) ●<br> | *重要※【ポータルワ<br>ン】認証Dのお知らせ ☆<br>ReFUT<br>マロン 1046 ☆ ***<br>トロイロン 1046 ☆ ***<br>マイサン太郎さま<br>この度は、サイサンポータルワンに本申<br>込いただき、誠にありがとうございます。<br>・**<br>・**<br>・**<br>・**<br>・**<br>・**<br>・**<br>・*                                                                                                    | <ul> <li>         田田(Dを入力し、本登録を実施してくだ<br/>ひいたべと、おり持ちのPCやスマート<br/>プレンで<br/>法常きまできるようになります     </li> <li>         部田口</li> <li>         御田して私の様才書の相談も希望する     </li> <li>         御田して私の様才書の相談も希望する     </li> <li>         和田田田田田田田田田田田田田田田田田田田田田田田田田田田田田</li></ul>                                                                             | PORTAL ONE                                                                            |

【請求書管理番号(ボータル番号)】88800から始まる12桁の「お客様番号」 ※「供給開始案内ハガキ」または、毎月お届けする「ご利用明細書ハガキ」に記載しております。 【電話番号】電気契約お申込時に登録のお電話番号

②お客様WEBサイト内の「キャンペーンバナー」から専用サイトへ移動し、参加のお申込みをお願いします。